## 仕事情報検索の手引き

1. 四つの項目から1つ選ぶ

| 全国移住ナビ                                 | 移住・交流情報ガーデンの案内 ≥ ご意見・ご提案 文字サイズ 小さめ 標準 大きめ |
|----------------------------------------|-------------------------------------------|
| 全国终生ナビ > 仕事を探す                         |                                           |
| 希望条件から仕事を探す                            |                                           |
| 検索条件を選定してください                          |                                           |
| 自治体が集めた求人情報から探す                        | 民間求人サイトから探す                               |
| 自治体が強目に集めた<br>求人情報を検索できます              | 本サイトと連携している民間求人サイトの<br>求人情報を検索できます        |
| 農業の求人情報から探す                            | ハローワーク求人サイトから探す                           |
| 全国の新規就農相談センターで集めた<br>求人情報を検索できます<br>71 | ハローワークインターネットサービスを通じて<br>求人情報を検索できます      |
|                                        |                                           |

2. 「クリックして地域を選ぶ」を選択する。

| 全国移住ナ                                                                             | ビ                                                                                                    | 移住・交流情報ガーデンの案内                |         | 文字サイズ 小さめ 標準 大きめ |
|-----------------------------------------------------------------------------------|----------------------------------------------------------------------------------------------------|-------------------------------|---------|------------------|
| 全国移住ナビ > 仕事を探す > 検索・                                                              | 結果一覧                                                                                                    |                               |         |                  |
|                                                                                   | <sup>ъĝ†</sup> <u>► द्वांग्रे, ५२२००६</u><br>マインターネットサービス                                                                                                   | <u>▶ □□菜の求人情報から探す</u> の求人情報から | <br>ら探す | 住まいから探す          |
| 検索条件を選定してください。   地域   ・クリックして態域を選ぶ   ワリック   マ 全国   ・ 一般(フルタイム) ・ 一般(パート)   希望する職種 |                                                                                                    |                               |         |                  |
| 雇用形態                                                                              | 【求人情報の種類】で「一般(フルタイム)」を選択した場合のみ、検索条件に設定できます。<br>② 正社員 ② 正社員以外 ③ 登録型派遣 ③ 常用型派遣<br>【求人情報の種類】で「一般(パート)」を選択した場合のみ、検索条件に設定できます。<br>③ パート労働者 ③ 登録型派遣パート ③ 常用型派遣パート |                               |         |                  |
| 賃金                                                                                | A望する負金を月給または時給で入力してください。<br>月船: 円以上(半角数字、1円単位)<br>図 手当等を含む<br>時給: 円以上(半角数字、1円単位)<br>検索する Q                                                                  |                               |         |                  |

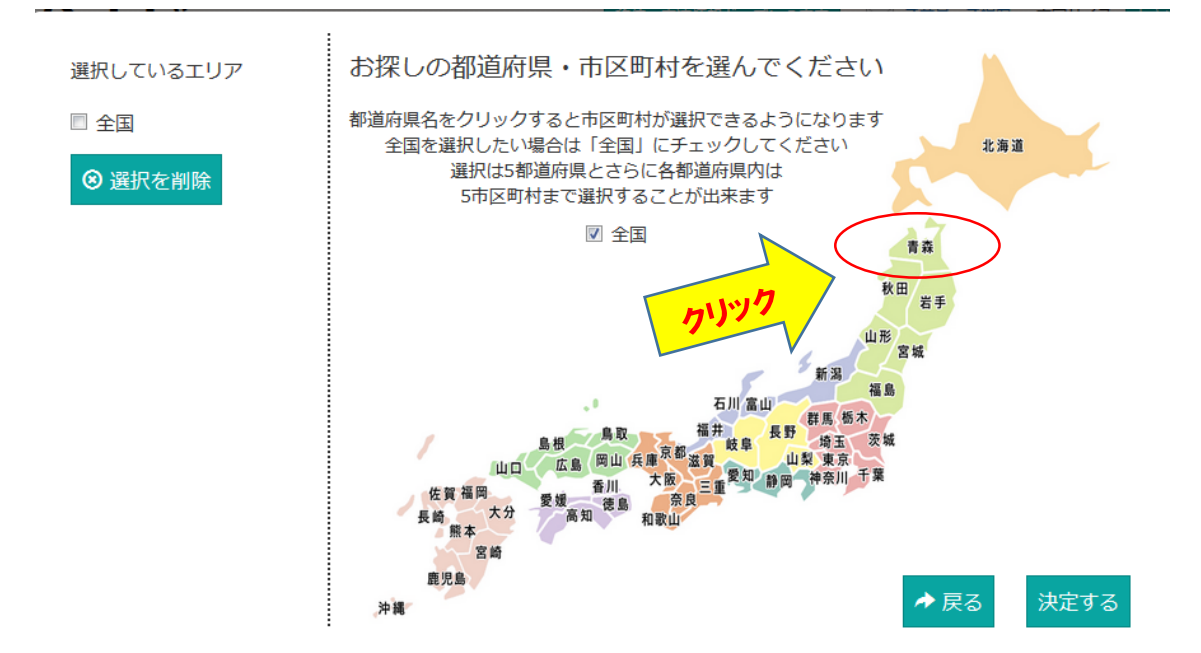

## 3. 別画面で表示された日本地図から「青森県」を選択

## 4. 別画面で表示された一覧から「七戸町」を選択

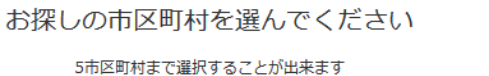

📄 青森県

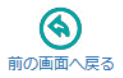

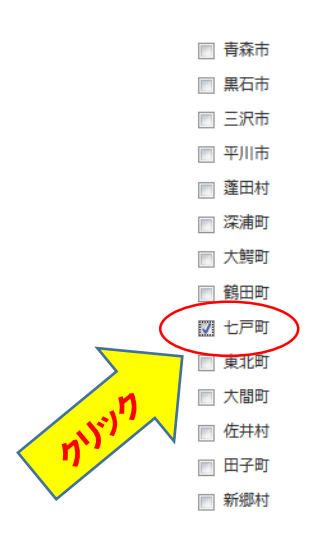

| □ 弘前市   | 🔲 八戸市   |
|---------|---------|
| □ 五所川原市 | 🔲 十和田市  |
| ■ むつ市   | 🔲 つがる市  |
| □ 平内町   | 📄 今別町   |
| ■ 外ヶ浜町  | 📄 鰺ヶ沢町  |
| □ 西目屋村  | 📄 藤崎町   |
| □ 田舎館村  | 📄 板柳町   |
| □ 中泊町   | 📄 野辺地町  |
| □ 六戸町   | 🔲 横浜町   |
| □ 六ヶ所村  | 📃 おいらせ町 |
| ■ 東通村   | 🔲 風間浦村  |
| ■ 三戸町   | 🔲 五戸町   |
| 南部町     | 🔲 階上町   |
|         |         |

選択

## 5. 決定ボタンをクリックする。

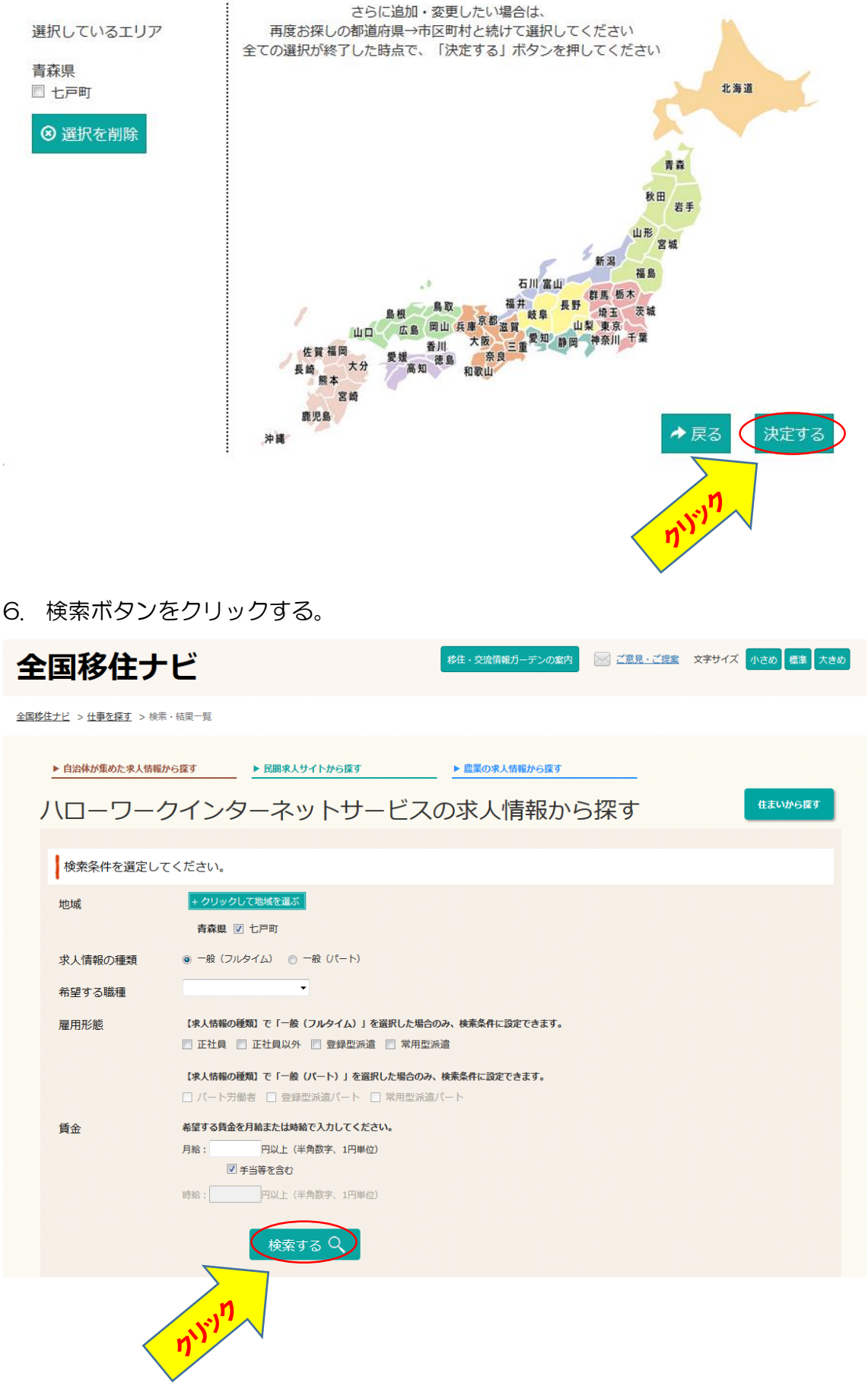